Manual para la gestión de los planes de formación individuales de la Fase de Formación en empresas u organismos equiparados

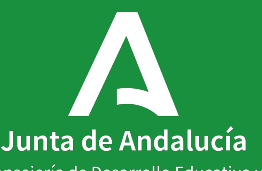

Consejería de Desarrollo Educativo y Formación Profesional Dirección General de Formación Profesional

Dirección General de Formación Profesional y Educación Permanente

Abril 2025

El plan de formación individual se nutre de los distintos elementos que componen la FFEOE de cada alumna/o:

- el plan de formación inicial,
- los convenios de colaboración,
- las exenciones y convalidaciones,
- situaciones excepcionales,
- formaciones específicas o complementarias,
- las medidas de adaptación o apoyo.

Los tutores duales, tras crear el plan (o planes) de formación inicial de la enseñanza, planificarán la organización de la fase de formación en empresa de cada alumno/a, estableciendo las actividades formativas y los periodos que realizará en cada empresa u organismo equiparado. Esta información aparecerá en cada plan de formación individual cuando se firmen/suban los convenios de colaboración de cada alumno/a en la plataforma Séneca.

El resto de elementos que compone el plan de formación individual deberá ser grabado por los tutores duales, una vez haya sido firmado/subido a Séneca el primer convenio de colaboración del alumno/a. Ruta

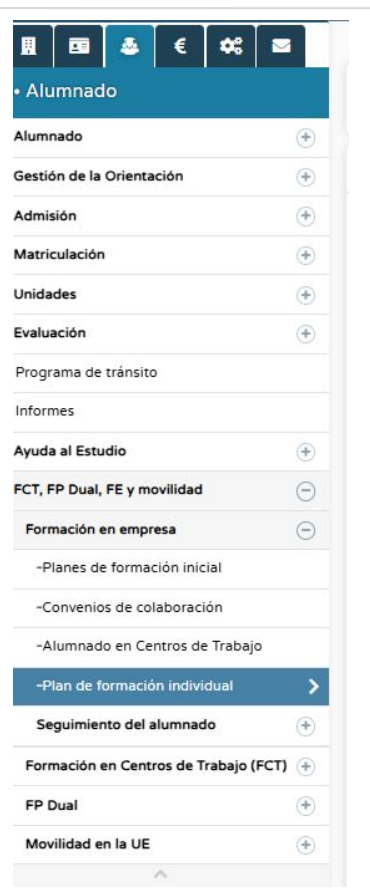

#### Ruta de acceso

En Séneca, a través de los perfiles de Dirección y Tutor FP Dual, accederemos al apartado del plan de formación individual a través de la siguiente ruta:

Alumnado > FCT, FP Dual, FE y movilidad > Formación en empresa > Plan de formación individual En la pantalla principal de los planes de formación individuales aparece todo el alumnado que está matriculado en una enseñanza de Formación Profesional del centro. Las columnas nos indican el curso al que pertenece y si tienen plan de formación individual.

|                          |                                                | PLAN DE FORMACIÓN INDIVIDUAL           |                              | ÷         |
|--------------------------|------------------------------------------------|----------------------------------------|------------------------------|-----------|
| Año académico:           | Etapa:                                         | Modalidad:                             | Curso:                       | X Y       |
| Begistros: 1 - 50 de 247 |                                                |                                        | « < 1 2 3 4 5 5 » »          | Pág. Nº 🏕 |
| Alumno/a                 | Curso                                          |                                        | Alumno/a con plan individual |           |
|                          | 1º G.D.C.F.G.S. (Dise<br>Impresas y Multime    | ño y Edición de Publicaciones<br>dia)  | Sí                           |           |
| []                       | I 1º G.D.C.F.G.S. (Dise<br>Impresas y Multime  | rĥo γ Edición de Publicaciones<br>dia) | Sí                           |           |
|                          | 1º G.D.C.F.G.S. (Edu                           | cación Infantil)                       | Si                           |           |
|                          | 1º G.D.C.F.G.S. (Edu                           | cación Infantil)                       | Sí                           |           |
|                          | I 1º G.D.C.F.G.S. (Dise<br>Impresas y Multimer | ñο γ Edición de Publicaciones<br>día)  | si                           |           |
|                          | l 1º G.D.C.F.G.S. (Dise<br>Impresas y Multimer | ño y Edición de Publicaciones<br>dia)  | No                           |           |
|                          | 1º G.D.C.F.G.M. (Pre                           | impresión Digital)                     | Si                           |           |
|                          | 1º G.D.C.F.G.S. (Dise<br>Producción Gráfica)   | ño y Gestión de la                     | si                           |           |
|                          | 1º G.D.C.F.G.M. (Far                           | macia y parafarmacia)                  | Si                           |           |
|                          | i 1º G.D.C.F.G.M. (Imp                         | presión Gráfica)                       | Si                           |           |
|                          | 1º G.D.C.F.G.S. (Edu                           | cación Infantil)                       | Si                           |           |
|                          | I I G.D.C.F.G.M. (Pre                          | impresión Digital)                     | Si                           |           |
| <b></b>                  | i 1º G.D.C.F.G.M. (Pre                         | impresión Digital)                     | Si                           |           |
|                          | l 1º G.D.C.F.G.S. (Doc<br>Sanitaria)           | umentación y Administración            | Sí                           |           |

Encontramos una columna que define si el alumno/a ya cuenta con el plan de formación individual comenzado o no, es decir, si ya ha comenzado su fase de formación en empresa u organismo equiparado.

En ella aparecerá "Sí" cuando se firme/suba el primer convenio de colaboración de ese alumno/a para su fase de formación en empresa u organismo equiparado.

Si en la columna aparece "No", el menú desplegable nos permitirá asociar un plan de formación al alumno/a. Más adelante explicaremos esta opción.

| Alumno | a con plan individual |  |
|--------|-----------------------|--|
| Sí     |                       |  |
| Sí     |                       |  |
| Sí     |                       |  |
| Sí     |                       |  |
| Sí     |                       |  |
| No     |                       |  |
| Sí     |                       |  |
|        |                       |  |

# Menú desplegable

·

Si el alumno/a tiene un "Sí" en la columna de "Alumno/a con plan individual", al pulsar con el botón izquierdo sobre él, emerge el siguiente menú:

| 1º G.D.C.F.G.S. (Diser         | o y Edición de Publicaciones             |
|--------------------------------|------------------------------------------|
| Impresas y Multimedi           | a)                                       |
| 1º G.D.C.F.G.S. (Dis           | Periodos de formación en                 |
| Impresas y Multime             | empresa                                  |
| Lº G.D.C.F.G.S. (Edu           | Exenciones / convalidaciones             |
| e G.D.C.F.G.S. (Edu            | Formación complementaria o<br>específica |
| <sup>e</sup> G.D.C.F.G.S. (Dis | Medidas de apoyo y                       |
| mpresas y Multime              | adaptaciones                             |

#### Junta de Andalucía I Consejería de Desarrollo Educativo y Formación Profesional I Dirección General de Formación Profesional y Educación Permanente

# Menú desplegable

Al acceder a cualquiera de las opciones del menú desplegable existente para el plan de formación individual, sobre la cabecera del alumno/a aparece una barra de selección ("Acción") que nos permite navegar entre las distintas opciones del menú desplegable de este plan de formación individual:

- Periodos de formación en empresa
- Exenciones / convalidaciones
- Formación complementaria o específica
- Medidas de apoyo y adaptaciones (durante la FFEOE).

| Acción:     | Periodos de formación en empresax 🔺      | ^    | ~      |
|-------------|------------------------------------------|------|--------|
|             | Periodos de formación en empresa         |      |        |
|             | Exenciones / convalidaciones             | i.S. |        |
|             | Formación complementaria o<br>específica | for  | nación |
| (incluyendo | Medidas de apoyo y adaptaciones          |      |        |

#### Menú desplegable: cabecera común

En la parte superior de la pantalla aparecerá una cabecera en la que encontraremos los datos del alumno/a. En ella se recogen la etapa y modalidad en la que se encuentra matriculado, el código de su plan de formación individual, el año de inicio de su plan y a qué plan de formación inicial se asocia, así como los rangos de número de horas y porcentaje de RA establecidos en él.

A lo largo de su FFEOE, el alumno/a deberá alcanzar el número de horas y porcentaje de RA establecidos en el plan de formación inicial asociado. De esta forma, a medida que el alumno/a vaya completando su formación en las empresas, en las casillas de "Conteo de horas" y "Conteo del porcentaje de RA" se irán sumando las horas realizadas y el porcentaje de RA desarrollado por el alumno/a en el conjunto de toda su FFEOE, sumando los cómputos de todos los convenios de colaboración de los que forme parte, las exenciones y convalidaciones.

| Acción: P                                             | eriodos de formación en empresax 🛛 🔨 |                     |                                        | Alumno/a:                                |                           | 0 |
|-------------------------------------------------------|--------------------------------------|---------------------|----------------------------------------|------------------------------------------|---------------------------|---|
| Alumno/a:                                             | Etapa:                               | Modalidad:          |                                        | Plan de formación individual:            | Año de creación del Plan: |   |
|                                                       | Grado D. C.F. De G.S.                | Diseño y Edición de | Publicaciones Impresas y Multimedia    |                                          | 2024                      |   |
|                                                       | Plan G.S. DEPIM                      | l.                  | Régimen general                        | 518                                      | 10%                       |   |
| Conteo del número de horas realizados (incluyendo exe | nciones/convalidaciones):            |                     | Conteo del porcentaje de RA realizados | (incluyendo exenciones/convalidaciones): |                           |   |
| 182                                                   |                                      |                     | 3%                                     |                                          |                           |   |

# Menú desplegable: Periodos de formación en empresa (I)

En la pestaña de "Periodos de formación en empresas" accedemos a todos los convenios de colaboración, firmados por el centro educativo y la empresa u organismo equiparado y subidos a la plataforma, que el alumno/a vaya realizando a su paso por la enseñanza.

Cada uno de los convenios muestra la fecha de inicio y fin de la FFEOE en dicha empresa, el número de horas y el porcentaje de RA que ha desarrollado en ella. También se recoge si el alumno/a ha tenido beca o si se ha solicitado alguna situación excepcional para dicha estancia formativa.

| C 🔉                                                                   |                             | Р               | ERIODOS DE FORMA        | ACIÓN EN EMPR          | ESA                |           |         |                |             |        |         |            |                  |             | ~     | ÷   |
|-----------------------------------------------------------------------|-----------------------------|-----------------|-------------------------|------------------------|--------------------|-----------|---------|----------------|-------------|--------|---------|------------|------------------|-------------|-------|-----|
| Acción: Periodos de form                                              | ación en empresax 🔹 🔨 💙     | ]               |                         |                        |                    | Alumno/a: |         |                |             |        | - ^     | <b>~</b>   |                  |             | (     | )   |
| Alumno/a:                                                             | Etapa:                      |                 | Modalidad:              |                        |                    |           | Plan de | formac         | ión individ | ual:   |         | Año de     | creación del Pla | n:          |       |     |
|                                                                       | Grado D. C.F. De G.S.       |                 | Diseño y Edición de Pub | olicaciones Impresas y | Multimedia         |           |         |                |             |        |         | 2024       |                  |             |       |     |
| Plan de formación inicial:                                            | Nombre del Plan de formació | ón inicial:     |                         | Régimen:               |                    |           | Número  | de hor         | as:         |        |         | Porcent    | aje de RA:       |             |       |     |
|                                                                       | Plan G.S. DEPIM             |                 |                         | Régimen general        |                    |           | 518     |                |             |        |         | 10%        |                  |             |       |     |
| Conteo del número de horas realizados (incluyendo exenciones/convalid | aciones):                   |                 |                         | Conteo del porcentaje  | de RA realizados ( | incluyend | o exenc | iones/co       | onvalidacio | ones): |         |            |                  |             |       |     |
| 182                                                                   |                             |                 |                         | 3%                     |                    |           |         |                |             |        |         |            |                  |             |       |     |
| Número total de registros: 1                                          |                             |                 |                         |                        |                    |           |         |                |             |        |         |            |                  |             |       |     |
| Computa Año -                                                         | Fecha inicio                | Fecha fin       |                         | Fecha de la            | Plan formación     | Nº de     | % F     | irmado         | Firmado     | Firma  | manual  | Práctica   | Tipo             | Situación   |       |     |
| matrícula Empresa CIF/NIF                                             | Sede prácticas p            | prácticas Conve | enio de Colaboración    | Convenio               | inicial            | horas     | RA C    | or el<br>entro | empresa     | Estado | Adjunto | remunerada | remuneración     | excepcional | Adjur | ito |
| 2024                                                                  | Sede Principal 20/01/2025   | 18/03/2025 24_2 | 5_FFEOE_1DEPIM_         | 10/01/2025             | Plan G.S. DEPIM    | 182:00    | 3% 5    | și,            | Sí          |        | No      | No         |                  |             | 1     | No  |
| 4                                                                     |                             |                 |                         |                        |                    |           |         |                |             |        |         |            |                  |             | -     |     |

# Menú desplegable: Periodos de formación en empresa (II)

| 8                |                  |              |                    |                   |                           |                        | PER                         | IODOS DE F                           | ORMACIÓN EN       | EMPRESA            |                  |            |                             |                              |                             |                     |              |                      |                          | ~    | ÷   |
|------------------|------------------|--------------|--------------------|-------------------|---------------------------|------------------------|-----------------------------|--------------------------------------|-------------------|--------------------|------------------|------------|-----------------------------|------------------------------|-----------------------------|---------------------|--------------|----------------------|--------------------------|------|-----|
|                  |                  |              | Acción:            | Periodos de fon   | mación en emp             | oresax • 🔨             | ×                           |                                      |                   |                    |                  | Alur       | nno/a: [                    |                              |                             | ^                   |              |                      |                          | (    | 0   |
| Alumno/a:        |                  |              |                    |                   | Etapa:                    |                        |                             |                                      | Modalidad:        |                    |                  |            | Plan de fe                  | ormación inc                 | dividual:                   |                     | Año          | de creación del F    | Plan:                    |      |     |
|                  |                  |              |                    |                   | Grado D                   | C.F. De G.S.           |                             |                                      | Administrac       | ión y Finanzas     |                  |            |                             |                              |                             |                     | 202          | 4                    |                          |      |     |
| Plan de formaci  | ón inicial:      |              |                    |                   | Nombre d                  | el Plan de form        | ación inicial:              |                                      | Régimen:          |                    |                  |            | Número o                    | de horas:                    |                             |                     | Porce        | entaje de RA:        |                          |      |     |
| Control del móre |                  |              | (in all uses all a |                   | Plan de t                 | ormación inicia        | I SA1A 24/25                |                                      | Control dollars   | anna in de DA anni |                  |            | 240                         |                              | 4                           |                     | 9%           |                      |                          |      |     |
| 240              | ero de noras     | realizados   | (incluyendo e      | exenciones/convai | idaciones).               |                        |                             |                                      | 9%                | rcentaje de RA rea | lizados (ini     | luyer      | ido exencio                 | nes/convalid                 | aciones).                   |                     |              |                      |                          |      |     |
| Computa          | Año<br>Matrícula | 1<br>Empresa | CIF/NIF            | Sede              | Fecha inicio<br>prácticas | Fecha fin<br>prácticas | Convenio de<br>Colaboración | Fecha de la<br>firma del<br>Convenio | Plan formación in | icial              | Nº de<br>horas   | %<br>RA    | Firmado<br>por el<br>centro | Firmado<br>por la<br>empresa | Firma manua<br>Estado Adjur | al Práctio<br>remun | ca<br>nerada | Tipo<br>remuneración | Situación<br>excepcional | Adju | nto |
|                  | 2024             |              |                    | Sede Principal    | 17/03/2025                | 21/05/2025             | A1A_3T                      | 10/03/2025                           | Plan de formación | inicial SA1A 24/25 | 240:00           | 9%         | Sí                          | Si                           | No                          | No                  |              |                      |                          |      | No  |
| Si acc           | edem             | os al        | l subn             | nenú de           | esplega                   | able co                | n el botón                  | izquier                              | do del ra         | tón                | Situac<br>Detall | ión<br>e d | excep                       | cional<br>renio              | X                           | 3)                  |              |                      |                          |      |     |
| nos ap           | parece           | eran         | las si             | guiente           | s opcio                   | ones:                  |                             |                                      |                   |                    |                  |            |                             |                              |                             |                     |              |                      |                          |      |     |
| -                | Situ             | ació         | n exce             | epciona           | l                         |                        |                             |                                      |                   |                    | Detall           | e d        | el alum                     | ino/a                        |                             |                     |              |                      |                          |      |     |
| -                | Deta             | lle d        | lel cor            | nvenio            |                           |                        |                             |                                      |                   |                    | Activi           | dad        | des del                     | alumno                       | o/a                         |                     |              |                      |                          |      |     |
| _                | Deta             | lle d        | lel alu            | imno/a            |                           |                        |                             |                                      |                   |                    | Calen            | dar        | io del a                    | alumno,                      | /a                          |                     |              |                      |                          |      |     |

- Actividades del alumno/a
- Calendario del alumno/a

#### Menú desplegable: Periodos de formación en empresa (III)

| 3                                                     | CONVENIO DE COLABORACIÓN | ~ | ÷ |
|-------------------------------------------------------|--------------------------|---|---|
| Datos de la empresa colaboradora                      |                          |   |   |
| Organismo dependiente de la Junta de Andalucía        |                          |   |   |
| Tipo de Documento:                                    |                          |   |   |
| 🗿 C.I.F. 🔘 D.N.I. 🔵 Identificación empresa extranjera |                          |   |   |
| * CIF de la entidad/Número de documento:              |                          |   |   |
|                                                       |                          |   |   |
| * Entidad:                                            |                          |   |   |
|                                                       |                          |   |   |
| Datas del convenio de colaboración                    |                          |   |   |
| batos del convenio de colaboración                    |                          |   |   |
| * Convenio de Colaboración:                           |                          |   |   |
| SA1A_3T                                               |                          |   |   |
|                                                       |                          |   |   |
| la Número de Cenuenie de Celeberraión                 |                          |   |   |
| Trainero de convenio de colaboración.                 |                          |   |   |

| * Fecha del convenio:                  |                                                                              |
|----------------------------------------|------------------------------------------------------------------------------|
| 10/03/2025                             |                                                                              |
| Directivo que firma el convenio:       |                                                                              |
|                                        | ~                                                                            |
| Curso al que afecta este convenio:     |                                                                              |
| 2024-2025                              | ~                                                                            |
|                                        | <ul> <li>Si el convenio se ha firmado manualmente, adjuntar aquí:</li> </ul> |
| Convenio firmado:                      | Click para Seleccionar Archivo                                               |
| Representante/Firmante de la empresa c | olaboradora                                                                  |
| Tipo de identificación del empleado:   |                                                                              |
| O DNI O Pasaporte                      |                                                                              |
| * Primer apellido:                     | Segundo apellido:                                                            |
|                                        |                                                                              |
| Correo electrónico:                    |                                                                              |
| Correo electrónico                     |                                                                              |
| * Cargo en la empresa:                 |                                                                              |
| Administradora                         |                                                                              |

| Situación excepcional    |
|--------------------------|
| Detalle del convenio     |
| Detalle del alumno/a     |
| Actividades del alumno/a |
| Calendario del alumno/a  |
|                          |

En el detalle del convenio de colaboración podremos acceder a la pantalla original del convenio y comprobar o modificar la información en él contenida. Es importante recordar que <u>cualquier modificación en</u> <u>un convenio de colaboración debe trasladarse a una</u> <u>adenda del convenio y ser firmada de nuevo por el</u> <u>centro educativo y la empresa u organismo equiparado</u> (o subida en el caso de ser imposible la firma digital por parte de la empresa).

# Menú desplegable: Periodos de formación en empresa (IV)

| 3                                                                              | ALUMNO/A EN UN CENT                                    | RO DE TRABAJO                    |
|--------------------------------------------------------------------------------|--------------------------------------------------------|----------------------------------|
| Datos del Convenio de Colaboración                                             |                                                        |                                  |
| Año académico                                                                  |                                                        |                                  |
| 2024                                                                           |                                                        |                                  |
| CIF:                                                                           |                                                        | Denominación de la Empresa:      |
|                                                                                |                                                        |                                  |
| Convenio de Colaboración:                                                      |                                                        |                                  |
|                                                                                |                                                        |                                  |
| Centro de Trabajo:                                                             |                                                        |                                  |
| Sede Principal                                                                 |                                                        |                                  |
| Datos del alumno/a                                                             |                                                        |                                  |
| Alumno/a:                                                                      |                                                        | Identificación del alumno/a:     |
|                                                                                |                                                        |                                  |
| Responsable de seguimiento:                                                    |                                                        |                                  |
|                                                                                | ~                                                      |                                  |
| DNI del Tutor/a dual de empresa:                                               | Tutor/a dual de er                                     | mpresa:                          |
|                                                                                | ٩                                                      |                                  |
| Calendario:                                                                    | Fecha de inicio de las prácticas:                      | Fecha pr                         |
|                                                                                | 17/03/2025                                             | 21/05/                           |
| Número de horas diarias:                                                       | <ul> <li>comprendidas entre la Hora inicio:</li> </ul> |                                  |
| 06:00                                                                          | 09:00                                                  |                                  |
| Número de días de las prácticas:                                               |                                                        | Número de horas de las prácticas |
| 39                                                                             |                                                        | 240                              |
| Práctica remunerada.                                                           |                                                        |                                  |
| Cuantía total durante la estancia en la empresa:                               |                                                        |                                  |
|                                                                                |                                                        |                                  |
| Tipo de remuneración:                                                          |                                                        |                                  |
|                                                                                | ~                                                      |                                  |
| La empresa se hace cargo voluntariamente de la gestión en la Seguridad Social. |                                                        |                                  |
| Plan de formación:                                                             |                                                        |                                  |

Plan de formación inicial SA1A 24/25

|                          | × |
|--------------------------|---|
| Situación excepcional    |   |
| Detalle del convenio     |   |
| Detalle del alumno/a     | _ |
| Actividades del alumno/a |   |
| Calendario del alumno/a  |   |

En el detalle del alumno podremos acceder a la pantalla original del alumno en ese convenio y comprobar o modificar la información en ella contenida.

Es importante recordar que <u>cualquier</u> modificación en un convenio de colaboración debe trasladarse a una adenda del convenio y ser firmada de nuevo por el centro educativo y la empresa u organismo equiparado (o subida en el caso de ser imposible la firma digital por parte de la empresa). Actividad

Seleccionada

# Menú desplegable: Periodos de formación en empresa (V)

|                                      | ACTIVIDADES DEL ALUMNAD | 00 <b>~</b> <del>&lt;</del> |
|--------------------------------------|-------------------------|-----------------------------|
|                                      |                         | ×                           |
| Alumnado:                            | Curso:                  | Situación excepcional       |
| Empresa:                             | Sede:                   | Detalle del convenio        |
| Nombre del plan:                     | Sede F<br>Inicio y f    | Detalle del alumno/a        |
| Plan de formación inicial SA1A 24/25 | 17/03,                  | Actividades del alumno/a    |
| Número total de registros: 8         |                         | Calendario del alumno/a     |

|          | AF1. Elabora documentos y comunicaciones a partir de órdenes recibidas, información obtenida y/o necesidades detectadas.            | En las actividades del alumno/a tendremos acceso a          |
|----------|----------------------------------------------------------------------------------------------------|-------------------------------------------------------------|
| ~        | AF2. Clasifica, registra y archiva comunicaciones y documentos según las técnicas apropiadas y lo parámetros establecidos en la em  | en el convenio de colaboración                              |
|          | AF3. Se comunica con sus iguales, superiores, clientes y personas bajo su responsabilidad, utilizando vías eficaces de comunicación | ch ci convenio de cotabolación.                             |
|          | información o conocimientos adecuados y respetando la autonomía y competencia que intervienen en el ámbit                           | Es importante recordar que <u>cualquier modificación en</u> |
| <b>~</b> | AF4. Administra sistemas de información y archivo, en soporte convencional e informático, en condiciones de seguridad y establecie  | un convenio de colaboración debe trasladarse a una          |
|          | AF6. Desarrolla y verifica relaciones con los grupos de interés de la empresa (clientes, proveedores, trabajadores, Administración) | adenda del convenio y ser firmada de nuevo por el           |
|          | asegurando los niveles de calidad establecidos y de forma sostenible                                                                | contro educativo y la empresa y erganismo equiparado        |
|          | AF7 Bedacta documentación en inglés cumpliendo la finalidad de los mismos e intercambia de forma oral y escrita información esp     | <u>centro educativo y la empresa u organismo equiparado</u> |
|          | ······································                                                                                              | (o subida en el caso de ser imposible la firma digital      |
|          | AF8. Aplica las estrategias para el aprendizaje autónomo reconociendo su valor profesionalizador.                                   |                                                             |
| 5.40     |                                                                                                    | <u>por parte de la empresa)</u> .                           |
|          | AF9. Desarrolla un proyecto de transformación digital para la empresa                                                               |                                                             |

Borrar

Día

# Menú desplegable: Periodos de formación en empresa (VI)

| 3                                   |              |             |            |           |           |         |                 | CALENDARIO DEL ALUMNADO         |                                                        | <ul> <li>✓</li> <li>✓</li> </ul>         |  |  |
|-------------------------------------|--------------|-------------|------------|-----------|-----------|---------|-----------------|---------------------------------|--------------------------------------------------------|------------------------------------------|--|--|
| Alumnado:                           |              |             |            |           |           |         | Curso:          | FGS (Administración y Finanzas) | Convenio/Acuerdo:                                      | ×                                        |  |  |
| impresa:                            |              |             |            |           |           |         | Sede:           |                                 | Situación excepcional                                  |                                          |  |  |
| icio y fin de las prácticas:        |              |             |            |           |           |         |                 | Sede Principal                  |                                                        | Detalle del convenio                     |  |  |
| 7/03/25 - 21/05/25                  |              |             |            |           |           |         |                 |                                 |                                                        |                                          |  |  |
|                                     |              |             |            |           |           |         |                 |                                 |                                                        | Detalle del alumno/a                     |  |  |
|                                     |              | <           | Ma         | arzo 20   | 25        |         | >               |                                 |                                                        | Actividades del alumno/a                 |  |  |
|                                     | Lu           | Ma          | Mi         | Ju        | Vi        | Sá      | Do              |                                 |                                                        |                                          |  |  |
|                                     |              |             |            |           |           | 1       | 2               |                                 |                                                        | Calendano del alumno/a                   |  |  |
|                                     | з            | 4           | 5          | 6         | 7         | 8       | 9               |                                 |                                                        |                                          |  |  |
|                                     | 10           | 11          | 12         | 13        | 14        | 15      | 16              |                                 | En el calendario                                       | del alumno/a accederemos a los           |  |  |
|                                     |              |             |            |           |           |         |                 |                                 | que conforman e                                        | el periodo de la fase de formació        |  |  |
|                                     | 17           | 18          | 19         | 20        | 21        | 22      | 23              |                                 | empresa que el a                                       | lumno/a ha realizado en la empre         |  |  |
|                                     | 24           | 25          | 26         | 27        | 28        | 29      | 30              |                                 | la que nertenece                                       | este convenio de colaboración            |  |  |
|                                     | 31           |             |            |           |           |         |                 |                                 |                                                        | carder que quelquier modificación        |  |  |
|                                     |              |             |            |           |           |         |                 |                                 | Es importante re                                       | cordar que <u>cualquier modificaciór</u> |  |  |
|                                     |              | 8           | Total O di | a/s selec | cionado/  | s       |                 |                                 | <u>un convenio de</u>                                  | <u>colaboración debe trasladarse a</u>   |  |  |
|                                     |              | 🖬 Mar       | rcar Mes   | D         | esmarc    | ar Mes  |                 |                                 | <u>adenda del conv</u>                                 | <u>/enio y ser firmada de nuevo po</u>   |  |  |
| s necesario solicitar una autorizac | ión excepcio | onal para   | desarro    | ollar prá | icticas f | ormativ | as en días o pe | riodos no lectivos              | centro educativo                                       | v la empresa u organismo equipar         |  |  |
| argar horas para todos los días:    | Т            | otal de jor | rnadas:    |           |           |         |                 | Total de jornadas de ausencia:  | (o subida en el caso de ser imposible la firma digital |                                          |  |  |
|                                     | C            | 39          |            |           |           |         |                 | 0                               |                                                        |                                          |  |  |
|                                     |              |             |            |           |           |         |                 |                                 | parte de la empre                                      | esa).                                    |  |  |

Fecha

Listado de días del periodo

Nº horas diarias en la empresa

# Menú desplegable: Periodos de formación en empresa (VII)

| 2           | SITUACIÓN EXCEPCIONAL               | ×                        |
|-------------|-------------------------------------|--------------------------|
|             |                                     | Situación excepcional    |
| Situación e | excepcional:                        | Detalle del convenio     |
| Adjunta     | ir fichero:                         | Detalle del alumno/a     |
| -           |                                     | Actividades del alumno/a |
|             | Click o arrastrar richero aqui      | Calendario del alumno/a  |
|             | * Aún no se han adjuntado ficheros. |                          |

Por último, vamos a explicar cómo registrar una situación excepcional QUE YA HA DEBIDO SER TRAMITADA Y APROBADA POR NUESTRA DELEGACIÓN TERRITORIAL CORRESPONDIENTE.

|              | Situación excepcional    |
|--------------|--------------------------|
|              | Detalle del convenio     |
|              | Detalle del alumno/a     |
|              | Actividades del alumno/a |
| excepcional: | Calendario del alumno/a  |

Realización de la FFEOE en empresas ubicadas a más de 80 km fuera de la provincia o la comunidad autónoma. Quedan exceptuados programas Erasmus +.

Realización de jornadas formativas con un descanso semanal inferior a dos días.

Varias situaciones excepcionales.

Sit

Realización de la FFEOE, en régimen general, sólo en segundo curso por insuficiencia de plazas formativas en empresas u organismo equiparados para el primer curso (esta opción solo es valida durante el curso 2024/2025). Realización de la FFEOE fuera del horario de 6:00 a 22:00.

Realización de la FFEOE en periodos no lectivos (sábados y domingos, festivos y otros periodos vacacionales contemplados en el calendario escolar).

En primer lugar, antes de subir el archivo con la autorización para la realización de la situación excepcional, tendremos que seleccionar qué situación o situaciones excepcionales han sido aprobadas y, por tanto, formarán parte del plan de formación individual de nuestro alumno/a.

Menú desplegable: Periodos de formación en empresa (IX)

A continuación, adjuntamos el fichero con la situación excepcional aprobada, remitido por nuestra Delegación Territorial.

# Adjuntar fichero: Click o arrastrar fichero aquí \* Aún no se han adjuntado ficheros.

Después, aceptaremos la pantalla en el botón de la esquina superior derecha.

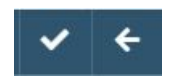

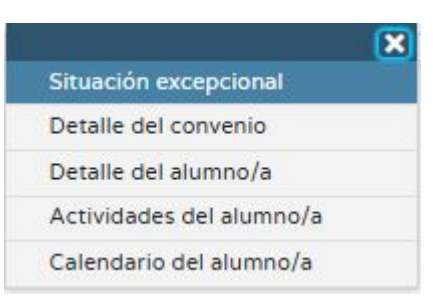

# Menú desplegable: Periodos de formación en empresa (XI)

Por último, podremos ver la situación excepcional recogida en la pantalla de "Periodos de formación en empresa" de nuestro alumno/a.

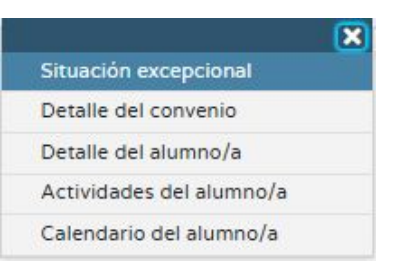

| Alumno  | /a:                          |                |                    |               | Etapa:           |                     |                        | Modal  | dad:                            |           |                                 | Plan de forma  | ción individual: |                   | Año de creación del Plan | ċ       |
|---------|------------------------------|----------------|--------------------|---------------|------------------|---------------------|------------------------|--------|---------------------------------|-----------|---------------------------------|----------------|------------------|-------------------|--------------------------|---------|
|         | -                            |                |                    |               | Grado D. C       | .F. De G.S.         |                        | Admi   | nistrac <mark>i</mark> ón y Fil | ianzas    |                                 |                |                  |                   | 2024                     |         |
| Plan de | formación i                  | inicial:       |                    |               | Nombre del       | Plan de formación i | inicial:               | Régim  | en:                             |           |                                 | Número de h    | oras:            |                   | Porcentaje de RA:        |         |
|         |                              |                |                    |               | Plan de foi      | mación inicial SA1  | A 24/25                |        |                                 |           |                                 | 240            |                  |                   | 9%                       |         |
| Conteo  | del número                   | de horas reali | izados (incluyendo | exenciones/co | onvalidaciones): |                     |                        | Contec | del porcentaje                  | de RA rea | lizados (incluyend              | lo exenciones, | convalidacione   | s):               |                          |         |
| 240     |                              |                |                    |               |                  |                     |                        | 9%     |                                 |           |                                 |                |                  |                   |                          |         |
| Númer   | o to <mark>tal de r</mark> e | egistros: 1    |                    |               |                  |                     |                        |        |                                 |           |                                 |                |                  |                   |                          |         |
|         |                              |                | Frake listers      | Franka Ga     | Comparing the    | Fecha de la         |                        | NI0 da | Firmado                         | Firmado   | Firma manual                    | Dedation       | T                |                   |                          |         |
| resa    | CIF/NIF                      | Sede           | Fecha Inicio       | Fecha fin     | Convenio de      | firma del           | Plan formación inicial | Nº de  | por el                          | por la    | Contraction (Contractor Orders) | Practica       | про              | Situación excepci | ional                    | Adjunto |

| resa | CIF/NIF | Sede           | Fecha inicio<br>prácticas | Fecha fin<br>prácticas | Convenio de<br>Colaboración | Fecha de la<br>firma del<br>Convenio | Plan formación inicial               | Nº de<br>horas | %<br>RA | Firmado<br>por el<br>centro | Firmado<br>por la<br>empresa | Firma<br>Estado | manual<br>Adjunto | Práctica<br>remunerada | Tipo<br>remuneración | Situación excepcional                                                                                                    | Adjunto |
|------|---------|----------------|---------------------------|------------------------|-----------------------------|--------------------------------------|--------------------------------------|----------------|---------|-----------------------------|------------------------------|-----------------|-------------------|------------------------|----------------------|----------------------------------------------------------------------------------------------------|---------|
| r    |         | Sede Principal | 17/03/2025                | 21/05/2025             |                             | 10/03/2025                           | Plan de formación inicial SA1A 24/25 | 240:00         | 9%      | Sí                          | Si                           |                 | No                | No                     |                      | Realización de la FFEOE en empresas ubicadas<br>a más de 80 km fuera de la provincia o la<br>comunidad autónoma. Quedan exceptuados programas<br>Erasmus +. | Ø       |
| 4    |         | -              |                           |                        |                             |                                      |                                      |                |         |                             |                              |                 |                   |                        |                      |                                                                                                    |         |

#### Menú desplegable: Exenciones / convalidaciones (I)

En esta opción podremos dar de alta las exenciones y/o convalidaciones que el alumno/a tenga solicitadas y aprobadas por el equipo educativo.

Para añadir una exención total, parcial o una convalidación, habrá que dar de alta una nueva.

#### Periodos de formación en empresa

Exenciones / convalidaciones

Formación complementaria o específica

Medidas de apoyo y adaptaciones

| C <b>T</b>                                               | EXENCIONES / CONVALIDACIONES          |                                                                           |                                          |                           |       |  |  |  |  |  |
|----------------------------------------------------------|---------------------------------------|---------------------------------------------------------------------------|------------------------------------------|---------------------------|-------|--|--|--|--|--|
| Acción                                                   | Exenciones / convalidacionesx v       | E                                                                         | Numno/a:                                 | ~                         | Nuevo |  |  |  |  |  |
| Alumno/a:                                                | Etapa:                                | Modalidad:                                                                | Plan de formación individual:            | Año de creación del Plan: |       |  |  |  |  |  |
| Plan de formación inicial:                               | Nombre del Plan de formación inicial: | Régimen:                                                                  | Número de horas:                         | Porcentaje de RA:         |       |  |  |  |  |  |
| Conteo del número de horas realizadas (incluyendo<br>232 | exenciones/convalidaciones):          | Régimen general<br>Conteo del porcentaje de RA realizados (incluyi<br>14% | 232<br>endo exenciones/convalidaciones): | 14%                       |       |  |  |  |  |  |

Datos de la Exencion / Convalidación

#### Menú desplegable: Exenciones / convalidaciones (II)

Al abrir una exención/convalidación tendremos que seleccionar el tipo (convalidación, exención parcial o exención total) y detallar el número de horas de FFEOE y el porcentaje de RA a los que equivale dicha exención o convalidación. Igualmente, tendremos que adjuntar el archivo con la resolución positiva, elaborado por el equipo docente, de dicha exención o convalidación.

| Periodos de formación en empresa         |
|------------------------------------------|
| Exenciones / convalidaciones             |
| Formación complementaria o<br>específica |
| Medidas de apoyo y adaptaciones          |

| Exenció | n/Convalidación:                    |                     | * Nº de horas de FFEOE exentas o convalidadas: | % RA exentos o convalidados: |
|---------|-------------------------------------|---------------------|------------------------------------------------|------------------------------|
|         |                                     | × .                 | Nº de horas de FFEOE exentas o convalidadas    | % RA exentos o convalidados  |
| Adjunt  | r fichero:                          |                     |                                                |                              |
| 0       |                                     |                     | Click o arrastrar fichero aquí                 |                              |
|         | * Aún no se han adjuntado ficheros. |                     |                                                |                              |
|         |                                     |                     |                                                |                              |
|         | *                                   | Exención/Convalidad | tión:                                          |                              |
|         | (                                   |                     |                                                | ~                            |
|         | (                                   |                     |                                                |                              |
|         |                                     | Convalidación       |                                                |                              |
|         |                                     | Exención parcial    |                                                |                              |
|         |                                     | Evención total      |                                                |                              |

#### Menú desplegable: Exenciones / convalidaciones (III)

Tras rellenar todos los campos y adjuntar el archivo correspondiente, debemos aceptar la pantalla para que queden reflejados los datos.

|   | ~       |  |
|---|---------|--|
| ſ | Aceptar |  |

| C ¥ 🖻                                              |                                              | EXENCIONES / CONVALIDACIONES                           |                                   |                                   | è +       |
|----------------------------------------------------|----------------------------------------------|--------------------------------------------------------|-----------------------------------|-----------------------------------|-----------|
|                                                    | Acción: Exenciones / convalidaciones x * 🔨 💙 |                                                        | Alumno/a:                         | ¥                                 | 0         |
| Alumno/a:                                          | Etapa:<br>Grado D. C.F. De G.S.              | Modalidad:<br>Sistemas electrotécnicos v automatizados | Plan de formación individual:     | Año de creación del Plan:<br>2024 |           |
| Plan de formación inicial:                         | Nombre del Plan de formación inicial:        | Régimen:<br>Régimen general                            | Número de horas:<br>232           | Porcentaje de RA:<br>14%          |           |
| Conteo del número de horas realizadas (incl<br>282 | luyendo exenciones/convalidaciones):         | Conteo del porcentaje de RA realizados (incluye<br>15% | endo exenciones/convalidaciones): |                                   |           |
| Número total de registros: 1                       |                                              |                                                        | 1                                 |                                   |           |
| Exención/Convalidación<br>Exención parcial         | 1                                            | Número de horas de FFEOE exentas / convalidadas        | s                                 | % RA exentos o convalidados A     | adjunto 🕖 |

La exención queda registrada en esta página del alumno/a y las horas y el porcentaje de RA sumados a su plan de formación individual (en la cabecera resumen del alumno/a ha pasado de tener 232 horas y un 14% de RA a 282 horas y un 15%, tras sumarle la exención parcial aprobada).

# Menú desplegable: Formación específica o complementaria (I)

Para dar de alta una formación complementaria o específica solo tendremos que crear una nueva.

Periodos de formación en empresa

Exenciones / convalidaciones

Formación complementaria o

específica

Medidas de apoyo y adaptaciones

| 8                                                                              | FORMACIÓN (                                | COMPLEMENTARIA O ESPECÍFICA            |                                            |                           | è     | ÷ |
|--------------------------------------------------------------------------------|--------------------------------------------|----------------------------------------|--------------------------------------------|---------------------------|-------|---|
| Acción:                                                                        | Formación complementaria o específicax 🔹 🔨 |                                        | Alumno/a:                                  |                           | Nuevo | > |
| Alumno/a:                                                                      | Etapa:                                     | Modalidad:                             | Plan de formación individual:              | Año de creación del Plan: |       |   |
|                                                                                | Grado D. C.F. De G.S.                      | Administración y Finanzas              |                                            | 2024                      |       |   |
| Plan de formación inicial:                                                     | Nombre del Plan de formación inicial:      | Régimen:                               | Número de horas:                           | Porcentaje de RA:         |       |   |
|                                                                                | Plan de formación inicial SA1A 24/25       |                                        | 240                                        | 9%                        |       |   |
| Conteo del número de horas realizados (incluyendo exenciones/convalidaciones): |                                            | Conteo del porcentaje de RA realizado: | s (incluyendo exenciones/convalidaciones): |                           |       |   |
| 240                                                                            |                                            | 9%                                     |                                            |                           |       |   |

# Menú desplegable: Formación específica o complementaria (II)

Tras ello, debemos hacer una breve descripción sobre ella y subir el archivo correspondiente, justificante de haberla recibido.

|     | Periodos de formación en empresa      |
|-----|---------------------------------------|
|     | Exenciones / convalidaciones          |
|     | Formación complementaria o específica |
| - 1 | Medidas de apovo y adaptaciones       |

Destada da farma sta

| 8        | DETALLE DE LA FORMACIÓN COMPLEMENTARIA O ESPECÍFICA |
|----------|-----------------------------------------------------|
| Descripe | ción de la formación complementaria                 |
| 1        |                                                     |
| 🕑 Adjur  | ntar fichero:                                       |
| 0        | Click o arrastrar fichero aquí                      |
|          | * Aún no se han adjuntado ficheros.                 |

## Menú desplegable: Formación específica o complementaria (III)

En la pantalla de "Formación específica o complementaria" del alumno/a irán apareciendo todas las formaciones que se le registren.

| Periodos de formación en empres | eriodos | e forma | ación en | empresa |
|---------------------------------|---------|---------|----------|---------|
|---------------------------------|---------|---------|----------|---------|

Exenciones / convalidaciones

Formación complementaria o específica

Medidas de apoyo y adaptaciones

| 3 🖪                                            | FORMACIÓN COMPLEMENTARIA O ESPECÍFICA      |                                               |                                     |                           |  |
|------------------------------------------------|--------------------------------------------|-----------------------------------------------|-------------------------------------|---------------------------|--|
| Acción:                                        | Formación complementaria o específicax 👻 🔨 | 1                                             | Alumno/a:                           | Y                         |  |
| Alumno/a:                                      | Etapa:                                     | Modalidad:                                    | Plan de formación individual:       | Año de creación del Plan: |  |
|                                                | Grado D. C.F. De G.S.                      | Dirección de servicios de restauración        |                                     | 2024                      |  |
| Plan de formación inicial:                     | Nombre del Plan de formación inicial:      | Régimen:                                      | Número de horas:                    | Porcentaje de RA:         |  |
|                                                | plan formación inicial 1ºDSR 24-25         |                                               | 296                                 | 8%                        |  |
| onteo del número de horas realizados (incluyer | do exenciones/convalidaciones):            | Conteo del porcentaje de RA realizados (inclu | uyendo exenciones/convalidaciones): |                           |  |
| 0                                              |                                            | 0%                                            |                                     |                           |  |
| úmero total de registros: 1                    |                                            |                                               |                                     |                           |  |
| Descripción de la formación complementar       | ia o específica                            |                                               |                                     | Adjunto                   |  |
| Formación complementaria curso de acreditad    | lón                                        |                                               |                                     | 1                         |  |

EMITE EL CERTIFICADO

## Menú desplegable: Medidas de apoyo y adaptaciones (I)

En la pantalla de "Medidas de apoyo y adaptaciones" se registrarán las medidas de apoyo y adaptaciones que se deban tener en cuenta a la hora de enviar al alumno/a a la empresa u organismo equiparado.

| Periodos de formación en emp             | resa |
|------------------------------------------|------|
| Exenciones / convalidaciones             |      |
| Formación complementaria o<br>específica |      |
| Medidas de apovo y adaptacio             | nes  |

|                                                                                     | MEDIDAS                                                                   | DE APOYO Y ADAPTACIONES                              |                                     |                           | ÷ |
|-------------------------------------------------------------------------------------|---------------------------------------------------------------------------|------------------------------------------------------|-------------------------------------|---------------------------|---|
| Acción:                                                                             | Medidas de apoyo y adaptacionesx * 🔨 💙                                    |                                                      | Alumno/a:                           | <b>~</b>                  | O |
| Alumno/a:                                                                           | Etapa:<br>Grado D. C.F. De G.S.                                           | Modalidad:<br>Dirección de servicios de restauración | Plan de formación individual:       | Año de creación del Plan: |   |
| Plan de formación inicial:                                                          | Nombre del Plan de formación inicial:<br>plan formación inicial DSR 24-25 | Régimen:                                             | Número de horas:                    | Porcentaje de RA:         |   |
| Conteo del número de horas realizadas (incluyendo exenciones/convalidaciones):<br>0 |                                                                           | Conteo del porcentaje de RA realizados (incl<br>0%   | uyendo exenciones/convalidaciones): |                           |   |
|                                                                                     |                                                                           | $\frown$                                             |                                     |                           |   |
|                                                                                     |                                                                           |                                                      |                                     |                           |   |
|                                                                                     |                                                                           |                                                      |                                     |                           |   |
|                                                                                     |                                                                           | NO EXISTEN DATOS                                     |                                     |                           |   |

## Menú desplegable: Medidas de apoyo y adaptaciones (II)

Una vez hayamos registrado las medidas pertinentes, quedarán grabadas en este apartado del plan de formación individual de nuestro alumno/a.

Periodos de formación en empresa Exenciones / convalidaciones Formación complementaria o específica Medidas de apoyo y adaptaciones

| CI 🝸 🖪                                                                                                    | MEDID/                                | AS DE APOYO Y ADAPTACIONES                          |                                            | ă 🗧                       |
|----------------------------------------------------------------------------------------------------|---------------------------------------|-----------------------------------------------------|--------------------------------------------|---------------------------|
| Acción:                                                                                                    | Medidas de apoyo y adaptacionesx * 🔨  | 1                                                   | Alumno/a:                                  | ✓                         |
| Alumno/a:                                                                                                    | Etapa.                                | Modalidad:                                          | Plan de formación individual:              | Año de creación del Plan: |
| Plan de formación inicial:                                                                                                    | Nombre del Plan de formación inicial: | Dirección de serviciós de restauración<br>Régimen:  | Número de horas:                           | 2024<br>Porcentaje de RA: |
| Conteo del número de horas realizadas (incluyendo e                                                                                                    | pien formación inicial1PUSH 24-25     | Conteo del porcentaje de RA realizados (incli<br>0% | 296<br>uyendo exenciones/convalidaciones): | 076                       |
| Número total de registros: 1                                                                                                    |                                       |                                                     |                                            |                           |
| Medidas de apoyo y adaptaciones                                                                                                    |                                       |                                                     |                                            |                           |
| El alumno necesita medidas de adaptación<br>visuales:<br>-Pantalla con tamaño de fuente<br>e iconografía<br>-Resolución de pantalla<br>-Temperatura<br>del color o contraste<br>-Correcta iluminación |                                       |                                                     |                                            | 1                         |
| del puesto de trabajo                                                                                                    |                                       |                                                     |                                            |                           |

#### Asociar plan individual a alumnado (I)

En el caso de que, por contar con una exención de la FFEOE o con la convalidación o superación de los módulos profesionales que forman parte de la FFEOE, el alumno/a en cuestión <u>no cuente con ningún convenio</u> de colaboración activo en este curso, se podrá añadir manualmente dicho alumno/a al plan de formación inicial que el equipo educativo estime, con la opción "Asociar plan individualizado".

| Alumno/a | con plan individual                 |
|----------|-------------------------------------|
| Sí       |                                     |
| No       |                                     |
| No       |                                     |
| Sí       | Asociar plan individualizado        |
| No       | Periodos de formación en<br>empresa |
|          | Exenciones / convalidaciones        |
| Si       | Formación complementaria o          |
| Sí       | específica                          |
| No       | Medidas de apoyo y<br>adaptaciones  |
| No       |                                     |

#### Asociar plan individual a alumnado (II)

Al pulsar sobre "Asociar plan individualizado", accedemos a una pantalla donde podremos vincular al alumno/a en cuestión a cualquiera de los planes que existan en el centro para esa etapa y modalidad.

| 8                              | ASOCIAR PLAN INDIVIDUALIZADO                             |  | ~ | ÷ |
|--------------------------------|----------------------------------------------------------|--|---|---|
| Alumno/a                       | Curso                                                    |  |   |   |
|                                | 1º G.D.C.F.G.M. (Instalaciones Eléctricas y Automáticas) |  |   |   |
| * Planes iniciales del centro: |                                                          |  |   |   |
|                                | ~                                                        |  |   |   |
|                                |                                                          |  |   |   |
| Plan Formación Inicial 1ºIEA   |                                                          |  |   |   |
|                                |                                                          |  |   |   |
|                                |                                                          |  |   |   |
|                                |                                                          |  |   |   |

A partir de ahí, podremos realizar sobre este alumnado todas las acciones y funciones que se han explicado anteriormente en este manual.

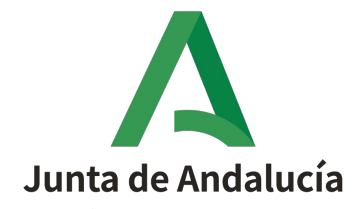

Consejería de Desarrollo Educativo y Formación Profesional

Dirección General de Formación Profesional

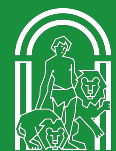

Las imágenes / iconos / ilustraciones, no propias o cedidas contenidas en este documento han sido extraídas, bajo la premisa de licencias gratulias o con atribución cc. de sitios tales como: flaticon.es / pexels.com / freepik.es / pixabay.com

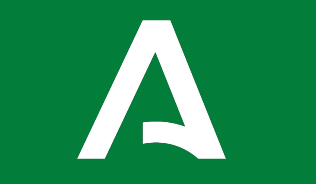